# 壹、 消費者申請

# 一、稅務入口網—稅務資訊—購買節能電器退還減徵貨物稅專區

| ■ 財政部税務人口網 × 日本 BTW 貨物税 TABLE - Google 試                   | x   +                                              |                               |                           |                                                 |                                           |                                              | A 18     | -      |               |
|------------------------------------------------------------|----------------------------------------------------|-------------------------------|---------------------------|-------------------------------------------------|-------------------------------------------|----------------------------------------------|----------|--------|---------------|
|                                                            |                                                    |                               |                           | 0                                               | 0                                         |                                              | in €n*s  |        |               |
| ■ cq ▲ eTW ■ eTW ■ #規則選 正式 ▲ 整刻 ③ 機構                       | :憑證 ♥ (內盤測)DMGR ♥ (整測)                             | )DMGR 🚱 (正式)DN                | 1GR 🔮 (整測)外網後<br>::: 常見問) | 1台  (正式)外網<br>題 網站導覽 8                          | <sup>後台</sup> <b>(</b> 整測)ETX<br>客服信箱 RSS | < S (正式)ETX SERVICE                          | 需求<br>站  | » Ot   | her bookmark  |
| eTax Portal, Ministry of Finance                           |                                                    |                               |                           |                                                 |                                           |                                              |          |        |               |
|                                                            |                                                    | Google 自訂搜尋                   |                           |                                                 |                                           |                                              | ٩        |        |               |
|                                                            |                                                    | 熱門搜尋: 綜合                      | 所得稅 營業稅 委                 | 託書 營利事業                                         | 退稅 其他:進                                   | 階查詢                                          |          |        |               |
| 公告訊息 重大政策                                                  | 稅務 <mark>咨訊 从</mark> 僑稅務服務<br><mark>連編到税務資訊</mark> | §  線上服務                       | 書表及檔案下載<br>——             | 交流園地                                            | 稅額試算                                      | 境外電商課稅專<br>區                                 |          |        |               |
|                                                            | 認識稅務                                               |                               |                           |                                                 |                                           |                                              |          |        |               |
| ::: 🔇 📄新創稅務e指通                                             | 法規查詢                                               |                               | Ø                         | 추고 모모 가는 사수                                     |                                           |                                              |          |        |               |
|                                                            | 統計資訊                                               |                               |                           | 漱门建結                                            |                                           |                                              |          |        |               |
|                                                            | 網路交易課稅專區                                           |                               |                           | 🔇 統一發票開                                         | 獎號碼(含無實)                                  | 體電子發票)                                       |          |        |               |
|                                                            | 外商參展退稅                                             |                               |                           | 🔇 汰換舊車購                                         | 買新車定額減得                                   | 数貨物稅                                         |          |        |               |
|                                                            | 房地移轉稅務試算專區                                         |                               |                           | <ul> <li>●事業團體及</li> </ul>                      | 執所申請委任會                                   | 查詢所得<br>———————————————————————————————————— |          |        |               |
|                                                            | 法 換舊車購買新車定額減徵貨物制                                   | 锐                             |                           | <ul> <li>● 事業團體及</li> <li>● 小冊 し 本 約</li> </ul> | 執所查詢所得到                                   | 委仕情形                                         |          |        |               |
|                                                            | <b>陌</b> 失案核貨物殺微色東原                                |                               |                           | <ul> <li>① 珀生宰核貨</li> </ul>                     | 「から文仕何形」                                  |                                              |          |        |               |
|                                                            | 新葉荻品城渤東原                                           |                               |                           | ● 照九雷板員                                         | 税専區                                       |                                              |          |        |               |
|                                                            | ※利車業、機関、面積万劫行業                                     | 改重教研研得香調車T                    | a.                        | ♥新創稅務e持                                         | 旨通                                        |                                              |          |        |               |
|                                                            | 當小事来, 10開, 國腹(X和(1)未)<br>新創(A)20.15%               | ()) 후()) // // // 이 너 브 떠 국 ( | 20                        | 自繳繳款書                                           | 三段式條碼列日                                   | 印(線上版)                                       |          |        |               |
|                                                            |                                                    | -                             |                           | 🔮 eTax稅務電                                       | 13子申報繳稅                                   |                                              |          |        |               |
|                                                            | 購貝的能電豁返還減倒貝物祝等。                                    | <u>85</u>                     |                           | 《 《 《 《 》 《 》 《 》 《 》 《 》 《 》 》 《 》 《           | 關、團體及劫行                                   | 于業教事教師                                       |          |        |               |
|                                                            |                                                    |                               |                           | 查詢106年度戶                                        | 所得資料專區                                    | 1 75 17 7 17 17 17                           |          |        |               |
| www.test130.etax.nat.gov.tw/etwmain/front/ETW118W/VIEW/665 |                                                    |                               |                           |                                                 |                                           |                                              |          |        | T             |
| 🖷 🔎 🗇 🛗 🔚 🥒 🜈 👙 🥫 🎙                                        | 1 0 2 6 🕥                                          | a 🔥                           | - 🕐 -                     | 🗞 💿                                             | w] X] 7                                   | a v 🖬 🕻                                      | ן ×ף 🌄 נ | 🛛 🗅 下竹 | F 01:40       |
|                                                            |                                                    |                               |                           |                                                 |                                           |                                              |          | 201    | 9/6/11        |
| 二、 選擇消費者線上申請                                               |                                                    |                               |                           |                                                 |                                           |                                              |          |        |               |
| ⑧ 購買節能電器返還減徵貨物稅專 ※ 昔 ETW 貨物稅 TABLE - Google 試 ×            | +                                                  |                               |                           |                                                 |                                           |                                              |          | -      | $\Box \times$ |
| → C A Not secure   https://www.test130.etax.nat.gov.tw/eth | wmain/front/ETW118W/VIEW/10                        | 64                            |                           |                                                 |                                           | ☆                                            | a C      | )      | : :           |
|                                                            |                                                    |                               |                           |                                                 |                                           |                                              |          |        | *             |

| 9 ( = | 1                                                                                                | estrooletax.ndugov.tti, et                    |                                                 |   | _ |
|-------|--------------------------------------------------------------------------------------------------|-----------------------------------------------|-------------------------------------------------|---|---|
|       | 前<br>動<br>動<br>動<br>動<br>の<br>し<br>の<br>の<br>の<br>の<br>の<br>の<br>の<br>の<br>の<br>の<br>の<br>の<br>の | <b>L部税務入口網</b><br>Portal, Ministry of Finance | ::: 常見問題 網站導覽 客服信箱 RSS ENGLISH 舊版網站             |   |   |
|       |                                                                                                  |                                               | Google 自訂搜尋 Q                                   |   |   |
|       |                                                                                                  |                                               | 熱門搜尋: 综合所得稅 齋業稅 委託書 螢利事業 退稅 其他: 進階查詢            |   |   |
|       | 公告訊息                                                                                             | 重大政策                                          | 境外電商課稅專<br>稅務資訊 外僑稅務服務 線上服務 書表及檔案下載 交流園地 稅額試算 區 |   |   |
|       |                                                                                                  |                                               |                                                 |   |   |
|       |                                                                                                  | ▲ 税務資訊                                        | ·····································           |   |   |
|       |                                                                                                  | 認識稅務                                          | 首頁 > 稅務資訊 > 購買節能電器退還減徵貨物稅專區                     |   |   |
|       |                                                                                                  | 法規查詢                                          | 購買節能電器退還減徵貨物稅專區                                 |   |   |
|       |                                                                                                  | 統計資訊                                          |                                                 |   |   |
|       |                                                                                                  | 網路交易課稅專區                                      | 法規查詢                                            |   |   |
|       |                                                                                                  | 外商參展退稅                                        | 作業流程圖                                           |   |   |
|       | Ē                                                                                                | 房地移轉稅務試算專區                                    | 常見問答                                            |   |   |
|       | 3                                                                                                | 汰換舊車購買新車定額                                    | 諸詢窗口                                            |   |   |
|       |                                                                                                  | 減徵貨物稅                                         | 消費者線上申請                                         |   |   |
|       | ł                                                                                                | ● ● ● ● ● ● ● ● ● ● ● ● ● ● ● ● ● ● ●         | 申請書表下載                                          |   |   |
|       |                                                                                                  |                                               | 消費者進度查詢                                         | [ | ĺ |
|       |                                                                                                  | 新舊菸品辦識專區                                      |                                                 | L |   |

三、 申請表單全畫面:

# 購買電冰箱冷暖氣機除濕機退還減徵貨物稅稅額

|                | 消費者資訊                                                                                                    |
|----------------|----------------------------------------------------------------------------------------------------|
| * 姓名/公司名稱      | TEST                                                                                                    |
| * 國民身分證字號/統一編號 | A12345 • • •                                                                                                    |
| * 電話或手機        | 電話: - 分機: 手機:                                                                                                    |
| * 聯絡人電子信箱      | 諸依下列步驟驗證您的E-mail位址,以便我們收到申請資料有疑問時,<br>能與您連絡。<br>步驟1.請先填圖形驗證碼,再輸入您的Email位址,然後再按"寄送信件<br>驗證碼"。<br>步驟2.請到您指定的信箱打開本系統所寄之郵件取得信件驗證碼。<br>步驟3.回到本畫面填入信件驗證碼並按"驗證",驗證成功後再送出您的<br>資料。<br>我們收件後會儘速處理並以 "電子郵件方式"回復。<br><b>夏 V t g X 5</b><br>重新產生圖形驗證碼<br>對擊驗證碼圖片可寄發驗證碼至信箱(另鸎新視窗)<br>圖形驗證碼:<br>電子信箱: |
| * 信件驗證碼        | 驗證                                                                                                    |
| * 退稅方式         | ●直撥退稅●支票退稅                                                                                                    |
| * 帳戶資訊         | <ul> <li>金融機構類別:</li> <li>請選擇 ▼</li> <li>金融機構名稱:</li> <li>請選擇 ▼</li> <li>買受人本人戶名: TEST</li> <li>買受人本人帳號:</li> </ul>                                                                                                    |
| * 通訊地址         | 郵遞區號: 郵遞區號查詢<br>縣市別: 請選擇 ▼ 鄉鎮別: 請選擇 ▼<br>地址:                                                                                                    |
|                | 憑證資訊                                                                                                    |

|               | <b>您</b> 證資訊     |
|---------------|------------------|
| 取得發票者,請填寫下列資訊 | ◎ 取得收據者, 請填寫下列資訊 |
| * 發票種類        | 1.雲端發票 ▼         |
| * 發票開立年期別     | 請選挥 ▼ 請選挥 ▼      |
| * 發票開立日期      | 格式(YYYMMDD) III  |
| * 發票字軌號碼      |                  |

|                                             |                        | 電器類產品資 | 訊    |                 |      |  |  |
|---------------------------------------------|------------------------|--------|------|-----------------|------|--|--|
| 小提醒 購買分離式冷氣只需輸入室外機型號。<br>每一個"新增明細一筆"限填一台電器。 |                        |        |      |                 |      |  |  |
| * 類別                                        |                        | 請選擇▼   | 請選擇▼ |                 |      |  |  |
| * <u>廠</u> 牌                                |                        |        |      |                 |      |  |  |
| * 型號                                        |                        | 請選擇 ▼  |      |                 |      |  |  |
| * 機器號<br>(參操作說                              | 碼或產品製造號碼<br>明3)        |        |      |                 |      |  |  |
| 減徵稅額                                        |                        | 0      |      |                 |      |  |  |
| 新增明細                                        | 一筆 刪除 清除               |        |      |                 |      |  |  |
| 退還減徵                                        | <sub></sub><br>貨物稅稅額清單 |        |      | · /             | •    |  |  |
| 類別                                          | 廠牌                     | 型號     | 數量   | 機器號碼或<br>產品製造號碼 | 減徵稅額 |  |  |

#### 聲明事項□上開電器類產品非供銷售之用。

 上述所填寫資料,如有不實,願退還所領取貨物稅退稅款,並承擔相關法律責任。
 除屬取得雲端發票、電子發票外,申請人於提出申請後10個工作日內,將統一發 票或收據影本黏貼於「應檢送文件申請表」,親持或郵寄至通訊地址所在地國稅局。 逾期未送達者,本退稅案件將不予受理。

請確實填寫詳細資料以便辦理。謝謝。

申請退稅

| 操作 | 作說明:                                     |
|----|------------------------------------------|
| 1. | * 為必填欄位。                                 |
| 2. | 退稅方式請就「支票退稅」或「直撥退稅」,擇一填寫。金融機構帳號限消費者本人帳號。 |
| 3. | 機器號碼或產品製造號碼係標示於電器類產品上,參考範例如下:            |
|    | 附件一                                      |
|    | 附件二                                      |
| 4. | 發票種類說明,雲端發票是指消費人使用財政部核准之載具消費並且未列印電子發票證明聯 |
|    | 之電子發票:電子發票是指取得紙本電子發票證明聯者;其他種類發票是指非前開2種發票 |
|    | 之其他種類發票。                                 |
| 5. | 須確認並同意聲明爭項,才能點擊申請退稅。                     |
| 6. | 購買電器產品之憑證,如非雲端發票或電子發票,請消費者將統一發票或收據影本黏貼於  |
|    | 「應檢送文件申請表」後,親持或郵寄至通訊地址所在地國稅局。            |
| 7. | 點選「申請退稅」即可進行申請。                          |
|    |                                          |

四、退稅方式若選擇直撥退稅時,也必須填寫通訊地址,若直撥退稅失敗時,將採用

### 寄送支票方式。

| * 退稅方式 | ●直撥退稅●支票退稅                                                          |
|--------|---------------------------------------------------------------------|
| * 帳戶資訊 | 金融機構類別:<br>請選擇 ▼<br>金融機構名稱:<br>請選擇 ▼<br>買受人本人戶名: TEST01<br>買受人本人帳號: |
| * 通訊地址 | 郵遞區號: 郵遞區號查詢<br>縣市別: 請選擇▼鄉鎮別: 請選擇▼<br>地址:                           |

五、直撥退稅時,金融機構類別若選擇郵局,存簿儲金帳號需14位,劃撥儲金帳號需

8位。

|      | 金融機構類別:<br>郵局                                    |          |                             |
|------|--------------------------------------------------|----------|-----------------------------|
| 網頁訊息 |                                                  | >        | ×                           |
|      | 存簿儲金帳號需14位帳號請参照存摺(非金融卡號碼)<br>號需8位帳號請参照存摺(非金融卡號碼) | ,劃撥儲金帳號帳 | 金融機構類別若選擇郵周                 |
|      |                                                  | 確定       | 存簿儲金帳號需14位帳號<br>劃撥儲金帳號需8位帳號 |

#### 六、 退稅方式選擇支票退稅

| * 退稅方式 | ◎直撥退稅 ◉支票退稅                                |  |  |  |  |
|--------|--------------------------------------------|--|--|--|--|
| * 通訊地址 | 郵遞區號: 郵遞區號查詢<br>縣市別: 請選擇▼ 鄉鎮別: 請選擇▼<br>地址: |  |  |  |  |

七、憑證資訊說明(\*新版畫面字軌號碼已拆成2碼英文+8碼數字兩欄位,限制填寫2

碼英文 +8碼數字)

|                 | 憑證資訊                                    |
|-----------------|-----------------------------------------|
| ● 取得發票者,請填寫下列資訊 | ◎ 取得收據者,請填寫下列資訊                         |
| * 發票種類          | 1.雲端發票 除選雲端發票、電子發票外,<br>選擇其他種類發票或取得收據者  |
| * 發票開立年期別       | 1.雲端發票<br>2 雷子發票證明職<br>開始大部本及各部件目標。     |
| * 發票開立日期        | 3.其他種類發票 稅局. 逾期未送達將不受理。                 |
| * 發票字軌號碼        | AD55663322 發票號碼必定為2碼英文+8碼數字<br>無法輸入其他符號 |

#### 八、電器類產品資訊

|                                    | 電器類產品資訊               |               |                  |      |
|------------------------------------|-----------------------|---------------|------------------|------|
| 小提醒<br>step1,填寫類別、廠牌、型號、機器號碼或產品製造號 | 購買分離式冷氣只<br>每一個"新增明細一 | 需輸入3<br>·筆"限均 | 室外機型號。<br>真一台電器。 |      |
| * 類別                               | 電冰箱 ▼                 |               | 1                |      |
| * 廠牌                               | 台灣日立(HITACH           | I) •          |                  |      |
| * 型號                               | R-G620HJ 🔻            |               |                  |      |
| * 機器號碼或產品製造號碼<br>(參操作說明3)          | 302K1111              |               |                  |      |
| 減徵稅額<br>step2:按新增明細一筆              | 2000                  |               |                  |      |
| 新增明細一筆 刪除 清除 •若要刪除。须               | 原先選擇欲刪除之列             |               | -                |      |
| 退還減徵貨物稅稅額清單 (按下清除。G                | RID中所有資料會被刪除          |               |                  | ٥    |
| 類別 廠牌 型                            | 卫號                    | 數量            | 機器號碼或<br>產品製造號碼  | 減徵稅額 |
| 電冰箱 台灣日立(HITACHI) F                | R-G620HJ              | 1             | 302K1111         | 2000 |

#### 九、聲明事項 Checkbox 都勾選才可申請

聲明事項 □上開電器類產品非供銷售之用。
 □上述所填寫資料,如有不實,願退還所領取貨物稅退稅款,並承擔相關法律責任。
 □除屬取得雲端發票、電子發票外,申請人於提出申請後10個工作日內,將統一發票或收據影本黏貼於「應檢送文件申請表」,親持或郵寄至通訊地址所在地國稅局。
 逾期未送達者,本退稅案件將不予受理。

請確實填寫詳細資料以便辦理。謝謝。

#### 申請退稅

# 十、預覽畫面

|              |              | 消費                                                                  | 者資訊             |                 |      |  |
|--------------|--------------|---------------------------------------------------------------------|-----------------|-----------------|------|--|
| *姓名/         | 公司名稱         | TEST                                                                |                 |                 |      |  |
| ★國民身<br>統一   | 分證字號/<br>-編號 | A12345                                                              |                 |                 |      |  |
| * 電記         | 或手機          | 手機:09303229                                                         | 70              |                 |      |  |
| *聯絡人         | 電子信箱         | weicheng_chan                                                       | g@cht.co        | om.tw           |      |  |
| * 信件         | 驗證碼          | Qa7XRm                                                              |                 |                 |      |  |
| * 退          | 稅方式          | 直撥退稅                                                                |                 |                 |      |  |
| <b>*</b> 0長。 | 戶資訊          | 帳戶資訊:<br>金融機構類別:銀行<br>金融機構名稱:美商美國銀行台北分行<br>TEST<br>買受人本人帳號:54065111 |                 |                 |      |  |
| * 通          | 訊地址          | 郵遞區號: 815<br>縣市:高雄市 鄉<br>地址: TEST0000                               | 真:大社區           | I.              |      |  |
|              |              | 憑證                                                                  | 資訊              |                 |      |  |
| * 發          | 票種類          | 3.其他種類發票                                                            |                 |                 |      |  |
| * 發票開        | 立年期別         | 發票開立年期別<br>發票開立年期別                                                  | : 108年<br>: 5-6 |                 |      |  |
| * 發票         | 開立日期         | 發票開立日期:1                                                            | 080615          |                 |      |  |
| * 發票         | 字軌號碼         | 發票字軌號碼:A<br>發票字軌號碼:1                                                | B<br>2345678    |                 |      |  |
|              |              | 退還減徵貨                                                               | 物税税             | 額清單             |      |  |
| 類別           | 廠牌           | 型號                                                                  | 數量              | 機器號碼或<br>產品製造號碼 | 減徵稅額 |  |
| 冷暖氣機         | Haier(海爾)    | TD-AH35A                                                            | 1               | BK32104455      | 1600 |  |

# 十一、出現處理完成,申請成功。

| 2部祝扮人山湖-耵蚁部 × [] | lov.tw 😂 財比     | 130.etax.nat                             | 戴遐 🥔 www.test               | <b>눰冷蝮氟隈</b> 隊濕隈减                        | 8 ሬ 電冰:                                    | 2 電冰粕冷暖氣殘除濕機液得 | 「電子…」 (2) www.test130.etax.nat.gov.tw<br>毎的最愛(A) 工具(T) お明(U) | ※有3 封新信) Mail2000電子<br>2(5) 新聞(5) 松畑(4) 新日 |
|------------------|-----------------|------------------------------------------|-----------------------------|------------------------------------------|--------------------------------------------|----------------|--------------------------------------------------------------|--------------------------------------------|
|                  | ş.              | ·····································    | 每一個"新聞明細                    |                                          | 小提醒                                        |                | 32H1R(32(A) 137(1) 85H3(1)                                   | ee(1) 200 #88(L) 122172(V) 244             |
|                  |                 |                                          | ■冰箱 >                       |                                          | * 20151                                    |                |                                                              |                                            |
|                  |                 | ~                                        | INDESIT                     |                                          | * 167.00                                   |                |                                                              |                                            |
|                  |                 |                                          | IB 7030 F TW V              |                                          | * 75/26                                    |                |                                                              |                                            |
|                  |                 |                                          | ВК500000                    | 馬或產品製造號碼<br>用3)                          | * 機器號碼<br>(參操作說)                           |                |                                                              |                                            |
|                  |                 |                                          | 1200                        |                                          | 減徵税額                                       |                |                                                              |                                            |
|                  |                 |                                          |                             | - 筆 刪除 清除                                | 新增明細一                                      |                |                                                              |                                            |
| 0                |                 |                                          |                             | 5物税税额 <b>清單</b>                          | 退還減當                                       |                |                                                              |                                            |
| 減徵稅額             | 機器號碼或<br>產品型造辦碼 | 數量                                       | 型號                          | 廠牌                                       | 類別                                         |                |                                                              |                                            |
| 1200             | BK500000        | 1                                        | IB 7030 F TW                | INDESIT                                  | 電冰箱                                        |                |                                                              |                                            |
|                  | 確定              |                                          |                             |                                          |                                            |                |                                                              |                                            |
|                  |                 |                                          |                             |                                          |                                            | 他/当71          |                                                              |                                            |
|                  | ~               |                                          |                             |                                          | 撮作證明:                                      |                |                                                              |                                            |
|                  |                 |                                          |                             | 填欄位。                                     | 1. * 為必                                    |                |                                                              |                                            |
| :人帳號。            | 構帳號限消費者本<br>·   | <ul> <li>・填室・金融</li> <li>・ 金融</li> </ul> | 或「直掇退税」,擇-<br>同示於爾努爾高品上,    | 式請就「支票退稅」<br>碼或                          | <ol> <li>2. 退税方</li> <li>3 # 弊號</li> </ol> |                |                                                              |                                            |
|                  |                 | NA EG 88 67 79                           | CEL VIN GE BE SHOULD IN IT. | HAR THE REF. THE HER YES AND THE MAR CHI | 5. 城南站                                     |                |                                                              |                                            |
| 票證明職             | 並日未列印雷子發        | (准之亜具湯)                                  | 指消费人使用財政部#                  | 類說明,雲端發票是                                | 附件二<br>4. 發票種                              |                |                                                              |                                            |
| 12種發票之           | 類發票是指非前開        | 聯者:其他有                                   | 取得紙本電子發票證明                  | 發票:電子發票是指                                | 之電子                                        |                |                                                              |                                            |
|                  |                 |                                          | 能點擊申請退稅。                    | <sup>独發垩。</sup><br>並同意聲明事項,才             | 具他種<br>5. 須確認                              |                |                                                              |                                            |
| 點貼於              | 一發票或收據影本        | 請消费者將                                    | <b>雲端發票或電子發票</b> ,          | 器產品之憑證,如非                                | 6. 腸買電                                     |                |                                                              |                                            |
|                  |                 | [所在地國祝]                                  | 親苻或郵奇主麵計地均<br>由請。           | 达又件甲請表」 彼,<br>由請退稅,即可進行                  | 「塵根<br>7 點選「                               |                |                                                              |                                            |
|                  |                 |                                          | 1 65                        | - 1 NO ALL (N J PP - J ALL (J            | F T and Ads                                |                |                                                              |                                            |
|                  |                 |                                          |                             |                                          |                                            |                |                                                              |                                            |
|                  |                 |                                          |                             |                                          |                                            |                |                                                              |                                            |

十二、發票種類選擇**其他發票**或是**採用收據**者,才會顯示列印檢送文件申請表、及列 印收件國稅局郵件封面。

|                                                                                                    |                                                                          | - 0 ×                         |
|----------------------------------------------------------------------------------------------------|--------------------------------------------------------------------------|-------------------------------|
| Attps://www.test130.etax. <b>nat.gov.tw</b> /cbes/front/ETW109W2/result                                                     | ▼ 🔇 憑證錯誤 🖒   按导                                                          | 🔎 🗘 ☆ 😳                       |
| e) Mail2000電子信箱weicheng                                                                                                    | . × 🖞                                                                    |                               |
| 檔案(F) 編輯(E) 檢視(V) 我的最愛(A) 工具(T) 説明(H)                                                                                       |                                                                          |                               |
| 財政部税務人<br>Prace Performance / Mentary of F<br>Exercised Activity of F<br>Exercised Activity of F<br>Exercised Activity of F |                                                                          | ^                             |
| 公告訊息 重大政策                                                                                                    | 税粮资品 外傳戒務服務 線上服務 書表及編案下載 交流置地 税额試算                                       |                               |
| 运入通问武权,寻验<br>音音                                                                                                    | - 安親設定 小 中 大                                                             |                               |
|                                                                                                    | ● 大器列印 ← 回上一頁                                                            |                               |
| 公告訊息                                                                                                    | 成安後無注馬上透過消費去准度否約否得結果                                                     |                               |
| 重大政策                                                                                                    | W##账款:E1080611000006                                                     |                               |
| 稅務資訊                                                                                                    | 「「「「」」」、「「」」」、「」」、「」」、「」」、「」」、「」」、「」」、「                                  |                               |
| 61.4%(49-32)(12-32)                                                                                                    | 本黏貼於「應檢送文件申請表」,親持或郵寄(如欲以傳真方式傳送,請先以聯絡電話洽詢) 至 財政部高雄<br>國稅周鳳山分局。            |                               |
| 2个1個 60.455.00.655                                                                                                    | 財政部高雄國裁局國山分局                                                             |                               |
| 線上服務                                                                                                    | 地址:高雄市鳳山區曹公錄55-1號<br>聯络電話: 07-7404001                                    |                               |
| 書表及檔案下載                                                                                                    |                                                                          |                               |
| 交流圈地                                                                                                    | 列印度檢送文件申請表                                                               |                               |
| 税額試算                                                                                                    | 1. 雲端發票、電子發票,,因無須寄送紙本證明,,不曾顯示。                                           |                               |
| 惊外圈商課税英国                                                                                                    | 「如即吸件團視局郵件到面」2. 若選擇其他發票或收據,才會顯示這兩個button,請民眾加                            | 《期限内寄出。                       |
| Apple 1. The residence of the second                                                                                        | <i>繼</i> 擁申請 登出                                                          |                               |
|                                                                                                    |                                                                          |                               |
|                                                                                                    | ▲ ТОР                                                                    |                               |
| 一公告訊息 重大政策                                                                                                    | 税務資訊 外值税務服務 線上服務 書表及檔案下載 交流關地 积额試算                                       |                               |
| 親務新聞 行政院重大政                                                                                                    | 22 認識稅務 外傷與綜合所得稅 電子稅務文件入口 申請書表及範例下 國稅信箱 稅額試算哪區                           |                               |
| 親接新聞 行政規規長損<br>核定税額公告 項                                                                                                    | 計示事 法规量间 外 做找经QA 调 戰 地方悦信稿 境外電商課税事<br>统計查訊 個人所得基本稅額 線上申聯 免遭動體下載 網站客服信箱 匞 |                               |
| 招機資訊 財政資訊發展                                                                                                    | 联方案 網路交易課稅房區 外盘test 線上查調 相關連結 警莱稅房區                                      | ~                             |
| 🏽 🔎 🗇 🛗 📃 🦺 🔁 🔶 🧾 😓 🌖 🤤                                                                                                    | 2 🙆 🚳 📓 🥼 📮 🖏 🗖 🖉 🔺 🐴 🖉 🖉                                                | × 😵 🗇 下午 05:06<br>2019/6/11 루 |

| 文件編號 : E1080611000006                                  | 1 |
|--------------------------------------------------------|---|
| 充一發票影本收據影本黏貼處                                          |   |
|                                                        |   |
|                                                        |   |
|                                                        |   |
|                                                        |   |
|                                                        |   |
|                                                        |   |
|                                                        |   |
|                                                        |   |
|                                                        |   |
|                                                        |   |
| 申請人名稱 : TEST<br>申請人連絡電話 : 分機 :<br>申請人行動電話 : 0930322970 |   |
| P請人週訊地址 : 高雄市大社區TEST0000                               |   |

應檢送文件申請表

本案件為貨物稅條例第11條之1購買節能電器退還減徵貨物稅線上申請案件之證明文件

寄件人: TEST 寄件人地址: 高雄市大社區TEST0000

> 收件人: 財政部高雄國稅局鳳山分局 收件人地址: 高雄市鳳山區曹公路55-1號

# 貳、消費者進度查詢

●成案後須待內網審核通過,才可使用「查詢購買節能電器退還減徵貨物稅辦理情形」 查得申辦進度

一、稅務入口網—稅務資訊—購買節能電器退還減徵貨物稅專區

|                                                                                                    |                                                                                                    |                    |                                                                                                    | - 0 ^                                                                                                    |
|----------------------------------------------------------------------------------------------------|----------------------------------------------------------------------------------------------------|--------------------|----------------------------------------------------------------------------------------------------|----------------------------------------------------------------------------------------------------|
| (Contemportal Context (Context) (Context) (Con |                                                                                                    |                    | ▼ 🔇 憑證錯誤 🖒   搜尋                                                                                                    | ♀ 🔐 ☆ 🕸 😋                                                                                                    |
| (您有 2 封新信) Mail2000電子 通 www.testi 30.etax.nat.gov.tw 通 財政部税務人口網<br>檔案(F) 編輯(E) 檢視(V) 我的最愛(A) 工具(T) 說明(H)                                                                                                    | ׼                                                                                                    |                    |                                                                                                    |                                                                                                    |
| ▶ 財政部税務入口網                                                                                                    |                                                                                                    | ∷ 常見雨              | 問題 網站導覽 客服信箱 RSS ENGLISH 蓄版網站                                                                                                    |                                                                                                    |
| strak Parkar, Period y Grinarice                                                                                                    | Google                                                                                                    | 自訂授尊               | ٩                                                                                                    |                                                                                                    |
|                                                                                                    | 熱門提着                                                                                                    | · 综合所得税 營業税        | 委託書 營利事業 退稅 其他: 達階查詢                                                                                                    |                                                                                                    |
| 公告訊息 重大政策                                                                                                    | 税務資訊 外唇税務服務 線.                                                                                                    | 上服務 書表及檔案下書        | 境外電為課税專<br>或 交流圈地 税額試算 區                                                                                                    |                                                                                                    |
| - 🖪 新劇現務省議議                                                                                                    | 認識稅務<br>法規查詞                                                                                                    |                    | 熱門連結                                                                                                    |                                                                                                    |
| 0                                                                                                    | (計算訊)<br>網路交易讓稅押區<br>分准會東提稅<br>房地移轉稅預試算等區<br>法協會車單質新重定額項當合物例<br>預先書核其合物稅各項層<br>都高於品牌要項<br>看利事業,機關,實證及執行業證書和所所<br>新型稅和保護<br>購買當能電器提展預加度物稅存區 | ●                  | <ul> <li>統一發票開進號碼(含無實證電子發票)</li> <li>法換算準購買新單定額減徵貨物稅</li> <li>專業職體及和所言證將現任直範所得</li> <li>專業國體及和所言證將現任低形</li> <li>代理人直範所得受任條形</li> <li>代理人直範所得受任條形</li> <li>研約元素体其物稅銀及準區</li> <li>朝約元勞購稅專區</li> <li>新前稅務&lt;(指導</li> <li>自處邀款書三段式條備到印(線上版)</li> <li>efax稅務費子申報繳稅</li> <li>受利如菜、機屬、屬體及執行業落事務所<br/>直約10年度所得資料專區</li> </ul> |                                                                                                    |
| 線上面調<br>線上中部<br>▶=東面線及軌所直納所得<br>▶結合所得板域定資料                                                                                                    | ■ 国 其他項目<br>發任協形 >代理人直詞所得受任<br>▶综合所得勉強算申級                                                                                                  | ■ 進度查詢<br>情形<br>状況 | 境外電商課稅專區<br>Cross-Border<br>Bectronic Services<br>sun-sunatorius                                                                                                    |                                                                                                    |
| ▶房屋稅現儘資料                                                                                                    | ▲個人所得資料                                                                                                    |                    | 訂閱電子報                                                                                                    |                                                                                                    |
| http://www.test130.etax.nat.gov.tw/etwmain/front/ETW118W/VIEW/665         公示資料查詢 總上                                                                                                    | 稅務試算                                                                                                    | 国 其他項目             | <ul> <li>訂關 〇 敗消訂關 確定</li> <li>請給人Email</li> </ul>                                                                                                    | •                                                                                                    |
| 🔳 🔎 🗇 🛗 🔚 🥒 🔁 🐓 🥘 🌄 🌖 1                                                                                                    | 🗧 🧭 🍯 🧧                                                                                                    | s 🥚                | 🕝 😨 🖬 🔝 🖀                                                                                                    | - North Contraction North North Contraction North North No |

# 二、消費者進度查詢

| (5) (3) https://www.test130.etax. <b>nat.gov.tw</b> /etwmain/front/E                          | TW118W/VIEW/1064                                    | ▼ 😫 憑證錯誤 🖒 搜尋                                                                                        | <b>2</b> · 命公商( |
|-----------------------------------------------------------------------------------------------|-----------------------------------------------------|----------------------------------------------------------------------------------------------------|-----------------|
| (您有 2 封新信) Mail2000電子 / / www.test130.etax.nat.gov.tw<br>案(F) 編輯(E) 檢視(V) 我的最愛(A) 工具(T) 說明(H) | 🥔 購買訪能電器退還減做貨物 × 🗋                                  |                                                                                                    |                 |
|                                                                                               | <b>财政部税務入口網</b><br>afae Pertal, Ministry of Finance | :: 常見問題 網站導度 容服信箱 RSS ENGLISH 首反網站<br>Coogle 自訂度等<br>執門探尋: 約合所得稅 室菜板 家託書 登利等菜 弧肉 其他: 造成直列<br>媒外電気容积算 |                 |
|                                                                                               | エレビン・・・・・・・・・・・・・・・・・・・・・・・・・・・・・・・・・・・・            | - <u>の 9 大 せ 0 ま そ</u><br>第3: > 騎軍部総電器提倡減減投物投帯區<br>器提選減欲度物税専區                                        |                 |

#### 三、三種查詢方式

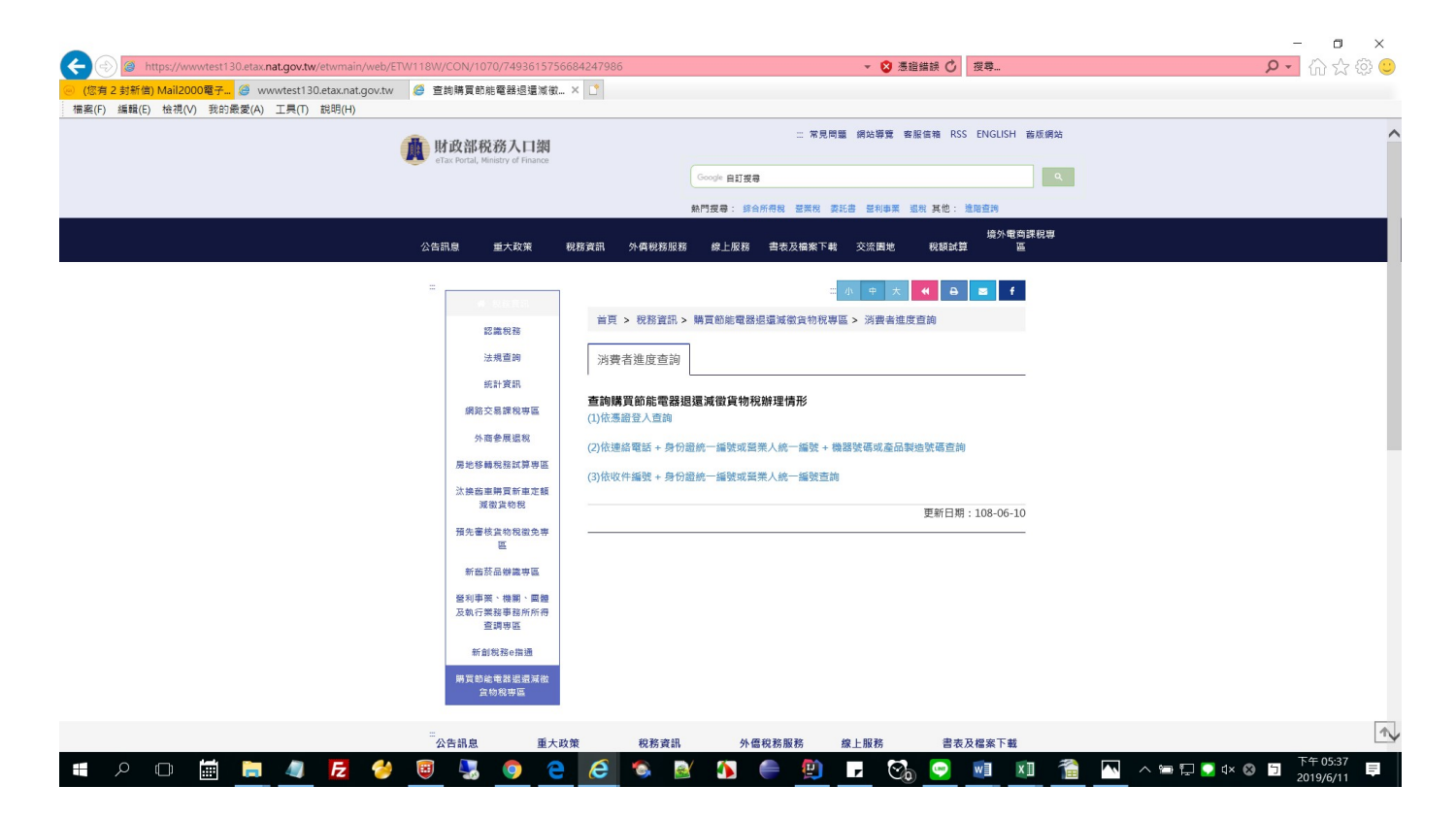

#### 三之一、依憑證登入查詢,憑證登入後馬上可查詢該 IDN/BAN 所有結果。

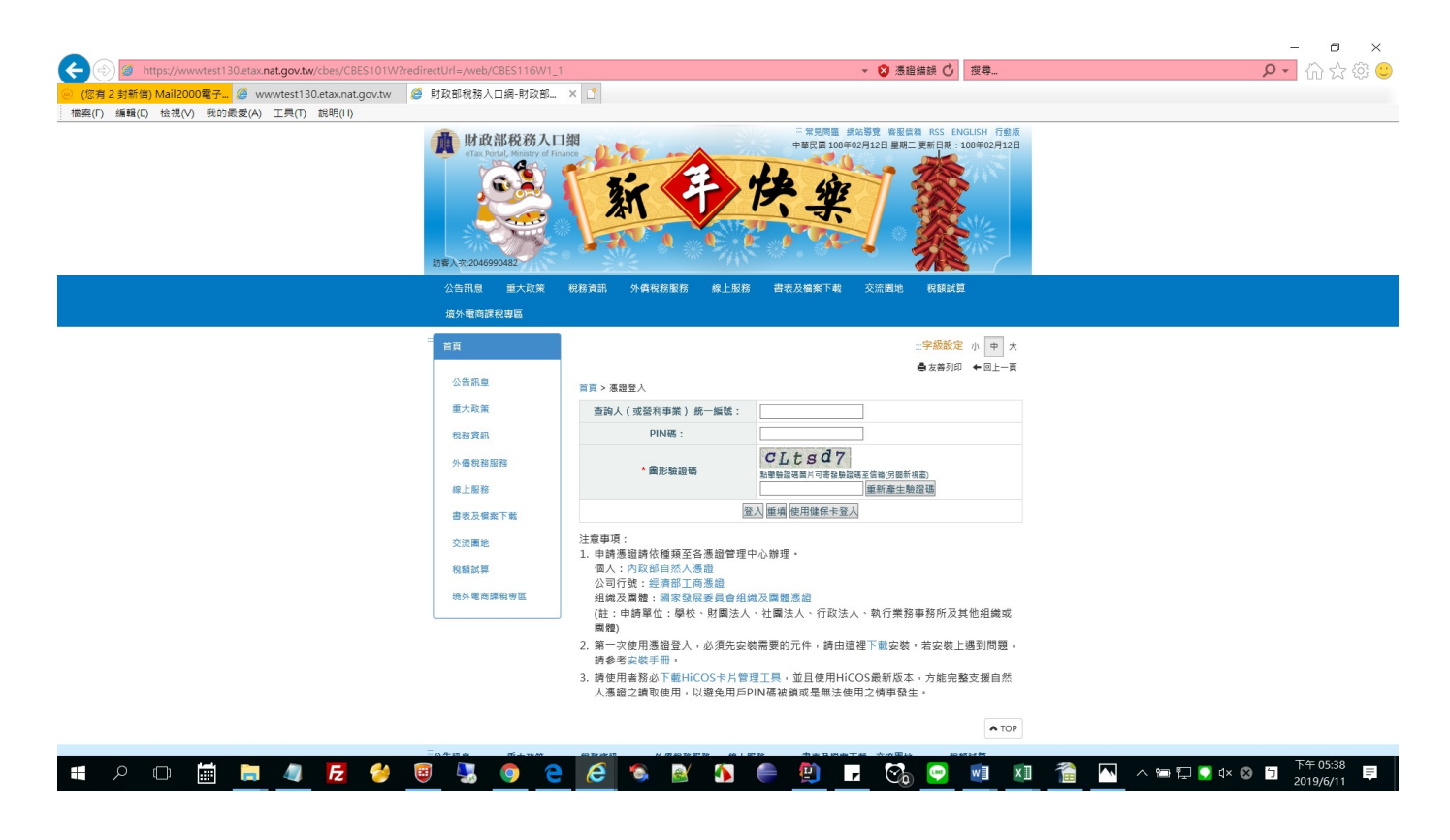

# 三之二、依連絡電話+身份證統一編號或營業人統一編號+機器號碼查詢

| https://www.test130.etax.nat.gov.tw/cbes/web/                                              | (BES116W1_2                                                             |                                                                                                    | ▼ 【▲ 法證錯誤                                                          | 0 搜尋                                  | ▶ · · · · · · · · · · · · · · · · · · · |
|--------------------------------------------------------------------------------------------|-------------------------------------------------------------------------|----------------------------------------------------------------------------------------------------|--------------------------------------------------------------------|---------------------------------------|-----------------------------------------|
| (您有 2 封新信) Mail2000電子   🥔 www.test130.etax.nat.go<br>(寧(F) 編輯(E) 檢視(V) 我的最愛(A) 工具(T) 說明(H) | v.tw 🥔 電冰箱冷暖氣機除濕機減復                                                     | × 🥝 電冰箱冷暖氣機關                                                                                                    | 余濕機減銜退 []                                                          |                                       |                                         |
|                                                                                            | 前。<br>Brace Portal, Ministry of Finance                                 |                                                                                                    | 는 국민리를 생산부및 중요도위<br>Google EIT부를<br>최門했다 않으셔서에 정도에 중단적 전위하도 방어 못한: | 1 RSS ENGLISH 舊质鑽社<br>度<br>書<br>建和面詞  |                                         |
|                                                                                            | 公告訊息 重大政策                                                               | 税務資訊 外僑稅務服務                                                                                                    | 編上服務 書表及檔案下載 交流圖地 親醫                                               | 逸外電商課税事<br>記算 區                       |                                         |
|                                                                                            | マ<br>「<br>二<br>二<br>二<br>二<br>二<br>二<br>二<br>二<br>二<br>二<br>二<br>二<br>二 | 首員 > 税務資訊 > 税<br>退還 (約税財理領形)<br>査迫時間買電、水油 小<br>「・」為必須養症<br>・ 確認電話<br>・ 身の設予成一級短述<br>・ 確認電話、成素品製造<br>、 選片製造碼<br>超片製造碼<br>超作款明:<br>1.気 / 使価電話、成本<br>3.気 / 物設性確認。<br>あれ、「物設性確認」を可<br>3.気 / 物設性確認。<br>あれ、 |                                                                    |                                       |                                         |
|                                                                                            |                                                                         | 策         税務資訊           重大政策         認識稅務           院長指示事項         法规查詢                                                                                                    | 外偏親務服務 線上服務<br>第<br>外傷與综合所得稅 電子税務文件入口網<br>外傷税落QA 線上申請 5            | <b>智表及檔案下戦</b><br>申請書表及範例下戦<br>免責軟體下戦 |                                         |

### 三之三、依收件編號+身份證統一編號或營業人統一編號查詢

|                                                                                                    |                            |                                  |                                           |                                  |                   |                     |               | - o ×     |
|----------------------------------------------------------------------------------------------------|----------------------------|----------------------------------|-------------------------------------------|----------------------------------|-------------------|---------------------|---------------|-----------|
| + ttps://www.test130.etax. <b>nat.gov.tw</b> /cbes/web/CBES1                                                                               | 16W1_3                     |                                  |                                           |                                  | ▼ 😵 憑證錯           | 誤 〇 搜尋              |               | 👂 🖓 🏠 🖓 🙂 |
| <ul> <li>(您有 2 封新信) Mail2000電子 <ul> <li>(② www.test130.etax.nat.gov.tw</li> <li>借案(F) 編輯(E) 檢視(V) 我的最愛(A) 工具(T) 說明(H)</li> </ul></li></ul> | 遵 電冰箱冷暖氣機除                 | 濕機減徵 × 🥝 1                       | 電冰箱冷暖氣機除濕                                 | 機減徵退 📑                           |                   |                     |               |           |
|                                                                                                    | 1 財政部税務入                   | .口網                              |                                           | = 1                              | 常見問題 網站導覽 客服      | 信箱 RSS ENGLISH 舊版   | 網站            | ^         |
|                                                                                                    | eTax Portal, Ministry of   | Finance                          |                                           | Google 自訂搜尋                      |                   |                     | 491 155<br>15 |           |
|                                                                                                    |                            |                                  | 触                                         | 門搜尋: 综合所得税 習業税 委                 | 託書 宮利事業 邊税 其作     | 8: 進踏直鉤             |               |           |
|                                                                                                    | 公告訊息 重大可                   | 2策 税務資訊                          | 外僑稅務服務                                    | 線上服務 書表及檔案下的                     | 戦 交流圏地            | 境外電商課税<br>税額試算 區    | 9             |           |
|                                                                                                    | -                          |                                  |                                           |                                  | ≕ 小 中 ≯           | 📢 🔒 f               |               |           |
|                                                                                                    | 10 10 10 20                | 首頁                               | > 税務資訊 > 電冰箱)                             | 冷暖氣機除濕機減徵退還貨物                    | 兒專區 >查詢購買電冰箱      | 和今暖氣機除濕機減徵          |               |           |
|                                                                                                    | 10.44.代格                   | 32.4E3                           | R10000++±1010                             |                                  |                   |                     |               |           |
|                                                                                                    | 統計資訊                       | 查                                | 詢購買電冰箱冷暖新<br>為必須要位                        | 氟機除濕機減徵退還貨物稅                     | 辦理情形              |                     |               |           |
|                                                                                                    | 網路交易課稅                     | · 9 国 • 8                        | 身份證字統一編號或營業                               |                                  |                   |                     |               |           |
|                                                                                                    | 外商参展退                      | 12                               | 人統一編號                                     |                                  |                   |                     |               |           |
|                                                                                                    | <b>房地移轉稅務</b> 詞            | 算導區                              | 40CTH 288 598                             |                                  |                   |                     |               |           |
|                                                                                                    | 汰換舊車購買新<br>運動貨物5           | 車定額                              | 国片驗證碼                                     | ロ p 3 WS F                       | 隋(另開新規窗)          |                     |               |           |
|                                                                                                    | 預先審核宜物制                    | 微免事                              |                                           |                                  | 重新產生驗證碼           |                     |               |           |
|                                                                                                    | E                          |                                  |                                           | 送出查詢                             |                   |                     |               |           |
|                                                                                                    | 新香於品辨識                     | 要員 操作                            | 說明:                                       |                                  |                   |                     |               |           |
|                                                                                                    | 室利學来、機關<br>及執行業務事務<br>音調重回 | 、圖塑 1.項<br>所所得 2.項               | 入「身份證字統一編號或<br>入「收件編號」欄位資料<br>際「読出來照」即可達5 | 死營栗人統一編號」欄位資料・<br>◎・<br>= ★ == - |                   |                     |               |           |
|                                                                                                    | 新創稅務e拍                     | 3.89.<br>通                       | a · 还叫重购」即问运门                             | ] <u>=</u> 10] -                 |                   |                     |               |           |
|                                                                                                    |                            |                                  |                                           |                                  |                   |                     |               |           |
|                                                                                                    | 一公告訊息                      | 重大政策                             | 税務資訊                                      | 外儀親務服務                           | 線上服務              | 書表及檔案下載             |               |           |
|                                                                                                    | 稅務新聞<br>稅務新聞               | 行政院重大政策<br>行政院院長指示事 <sup>1</sup> | 認識稅務<br>員 法規查詢                            | 外僵與綜合所得稅<br>外僵稅務QA               | 電子稅務文件入口網<br>線上申辦 | 申請書表及範例下載<br>免費軟體下載 |               |           |
|                                                                                                    | 核定稅額公告                     | 財政資訊發展方案                         | 統計資訊                                      | 個人所得基本稅額                         | 線上查調              |                     |               | 1         |
| 🖷 🔎 🛅 🛄 🖉 🐓                                                                                                    | 😐 🌄 🧕                      | e e                              | S 🚳                                       | 🏊 🥌 🚇                            |                   | 🥶 🖬 🗴 🗐             | 1 🔁 🔨 🔁 🔁 🚺   | 2019/6/11 |

#### 四、查詢結果畫面

| https://www.test130.etax.nat.gov.tw/cbes/web/CBES  | 16W1_1                           |                          |                  | ▼ 😣 憑證錯誤 O 搜尋                | <b>~</b> 心 ?              | 12 63 |
|----------------------------------------------------|----------------------------------|--------------------------|------------------|------------------------------|---------------------------|-------|
| ②宥 2 封新信) Mail2000電子 🥔 www.test130.etax.nat.gov.tw | 🥝 查詢購買節能電器退還減徵貨                  | 遵 電冰箱冷暖氣機除濕機             | ē減徵 × _*         |                              |                           |       |
| 程(F) 編輯(E) 檢視(V) 我的嚴愛(A) 工具(T) 說明(H)               |                                  |                          |                  |                              |                           |       |
|                                                    | ▲ 財政部税務入口網                       |                          | 二 常              | 見問題 網站導覽 客服信箱 RSS ENGLISH    | 舊版網站                      |       |
|                                                    | eTax Portal, Ministry of Finance |                          |                  |                              | 22                        |       |
|                                                    |                                  |                          | ogle 自訂複章        |                              | 書                         |       |
|                                                    |                                  | 熱門                       | 搜尋: 综合所得税 營業税 委託 | 書 营利事業 退稅 其他: 進踏直鉤           |                           |       |
|                                                    |                                  |                          |                  | 境外電音                         | 課稅事                       |       |
|                                                    | 公告訊息 重大政策 税材                     | 务賞訊 外齒稅務服務               | 線上服務 書表及榴案下載     | 交流出地 税額試算 區                  |                           |       |
|                                                    | =                                |                          |                  |                              | r                         |       |
|                                                    | ● 数数数数                           | 关西、沿政设印、建四德示             | 成此语言就要照由同、本物理    |                              |                           |       |
|                                                    | 認識稅務                             | 自員 2 祝務員訊 2 購員保小<br>辦理情形 | 即船使里和电磁等应 > 亘韵痹  | 具像小即能像呈 <b>利电器座</b> 口超道深敏具初税 |                           |       |
|                                                    | 法规查詢                             |                          |                  |                              |                           |       |
|                                                    | 統計發展                             | 直詞購員慌不即肥慓早;              | 析電               | 胡邦理情形                        |                           |       |
|                                                    | 侵敗六号課發車同                         | 收件                       | 編號               | R1080419000002               |                           |       |
|                                                    | 利用人物体包设置                         | 審核                       | 結果               | 審核中                          |                           |       |
|                                                    | 外間發展退視                           | 5                        | 156              | 1                            |                           |       |
|                                                    | 展地移轉稅務試算等區                       | 機器號碼或詞                   | 產品製造號碼           | BA12555555555                |                           |       |
|                                                    | 汰換舊車購買新車定額<br>減徵貨物稅              | 退税                       | 金額               |                              |                           |       |
|                                                    | 研生素核合的影響角面                       | 申請                       | 日期               | 1090419                      |                           |       |
|                                                    | E                                | 審核                       | 理位               |                              |                           |       |
|                                                    | 新香菸品辦識專區                         | 審核單位                     | 1聯絡電話            |                              |                           |       |
|                                                    | 翌利事業、機関、国體                       | 收件編                      | R108             | 0423000004                   |                           |       |
|                                                    | 及執行業務事務所所得<br>查調專區               | 審核結                      | 果 審核9            | 1                            |                           |       |
|                                                    | 新創稅務e措通                          | 型號                       | LED 78           | 晶電視(GMI-55A)                 |                           |       |
|                                                    |                                  | 機器這碼或產品                  | 製造號碼 YU11        | 111111                       |                           |       |
|                                                    |                                  | 退税全国                     | BÎ -             |                              |                           |       |
|                                                    |                                  | 中語日                      | 明 1080-          | 123                          |                           |       |
|                                                    |                                  | 審核單(                     | μ<br>μ           |                              |                           |       |
|                                                    |                                  | 安住留仏聖                    | <b>法正当</b>       |                              |                           | 20    |
| P 🗆 🖮 🥽 🐗 🛃 💋                                      | 🙂 😓 🜍 🧲                          | 2 8                      | 🔥 🛑 関            | 🔽 😋 🐖 🛛                      | 💷 👔 📉 🔨 🛱 🏹 🕯 🖬 🚺 2019/6/ | /11   |

# 注意事項:

- 民眾提問之問題僅須回覆網站操作部分,其他問題(如:為何查不到某項產品)請民眾 撥打諮詢窗口(路徑為:首頁->稅務資訊->購買節能電器退還減徵貨物稅專區->諮詢 窗口)電洽各國稅局及下轄機關。
- 申請後無法立即透過消費者進度查詢得知查詢進度,須待內網審核完成,傳到外網 後才能查得到資料(審核時間不一定)。
- 3. 同一申請案件僅供申請一張發票,多張發票請分成多個案件申請。